## JAK DODAĆ OGŁOSZENIE O PRACĘ NA SPORTWORKPLACE.COM

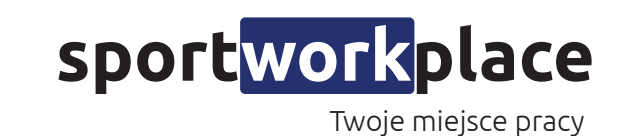

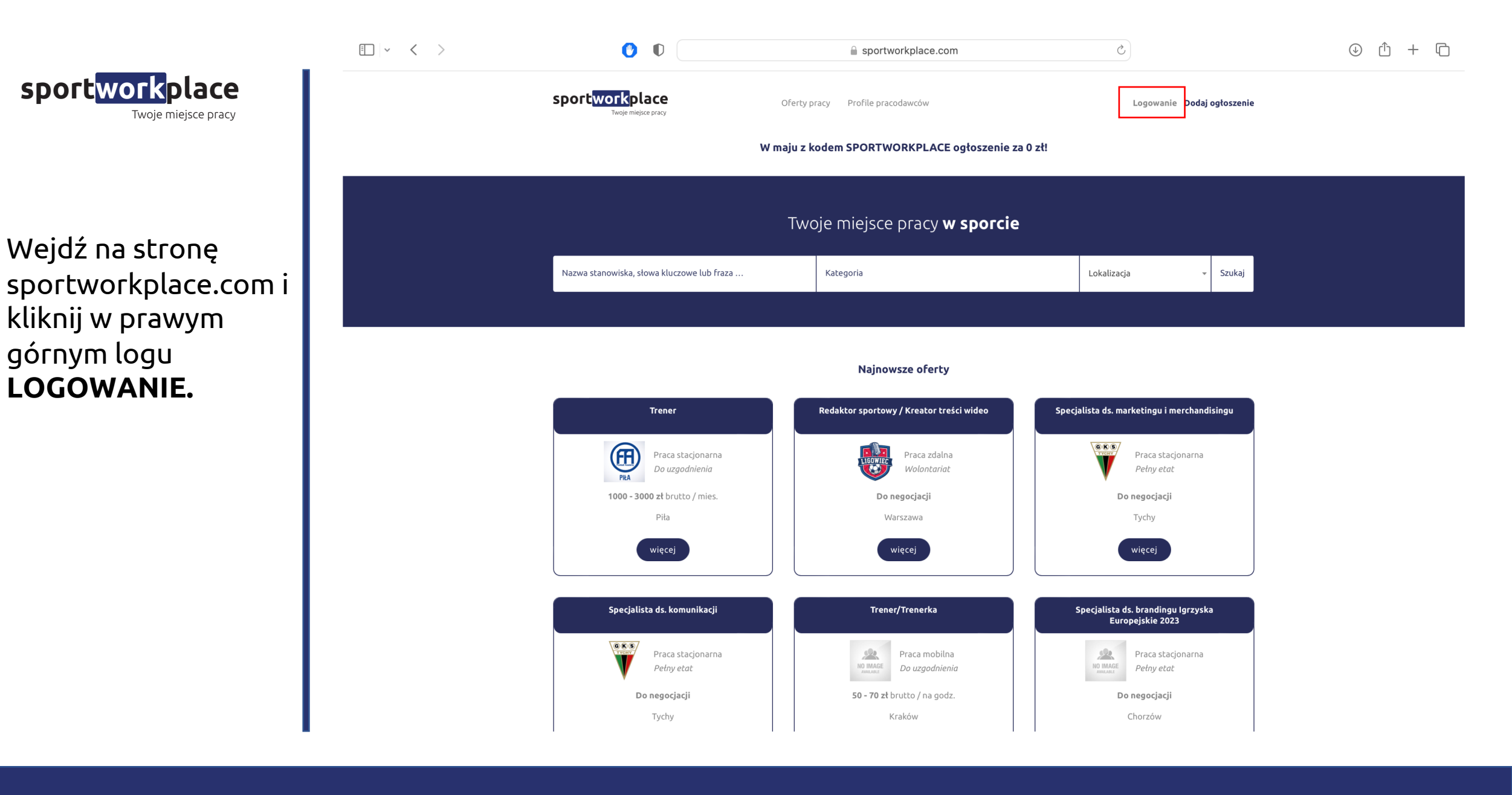

Partner Mazowieckiego Związku Piłki Nożnej

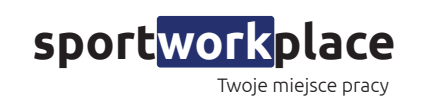

Wpisz wszystkie dane potrzebne do zarejestrowania konta i kliknij **ZAREJESTRUJ SIĘ.** 

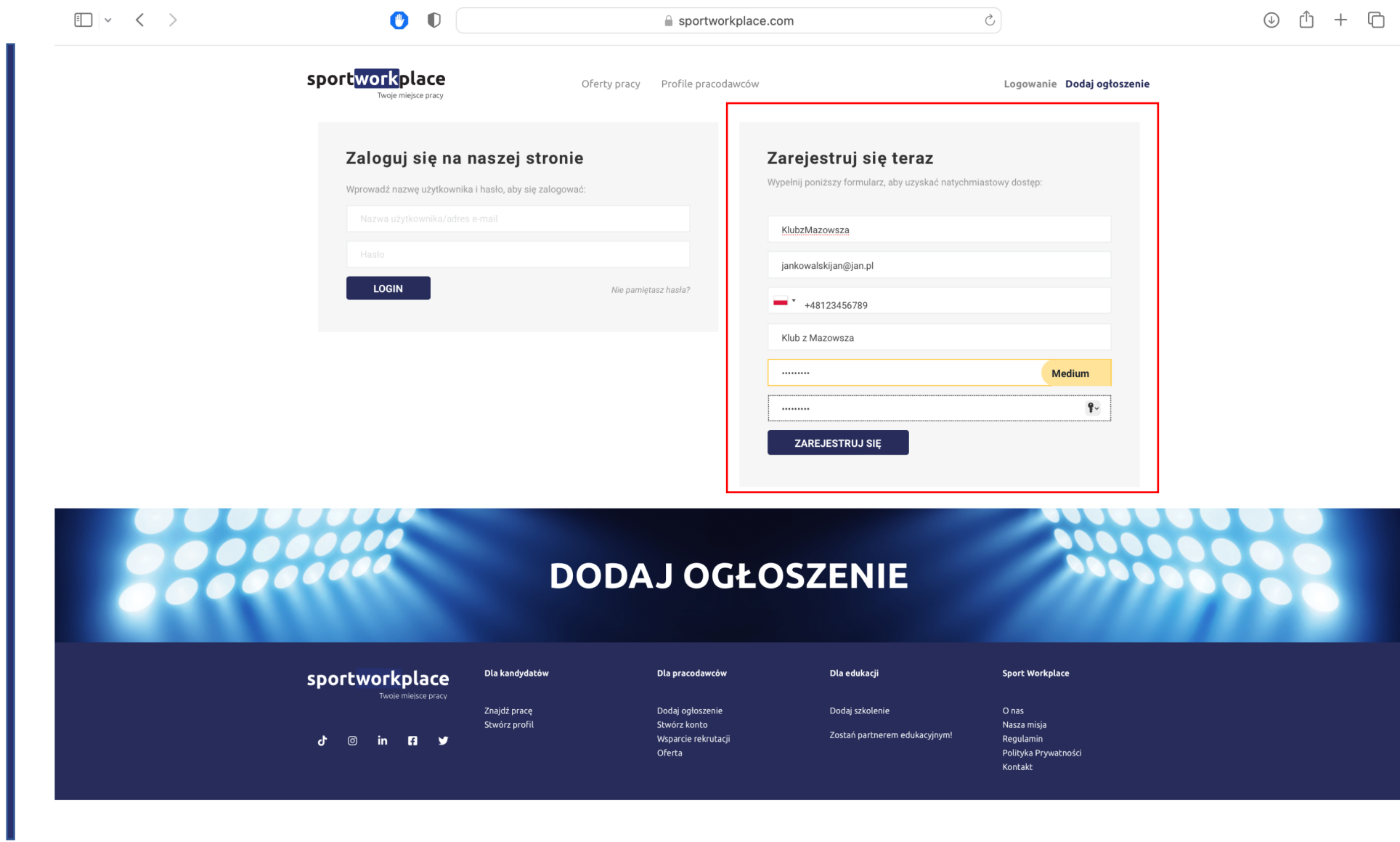

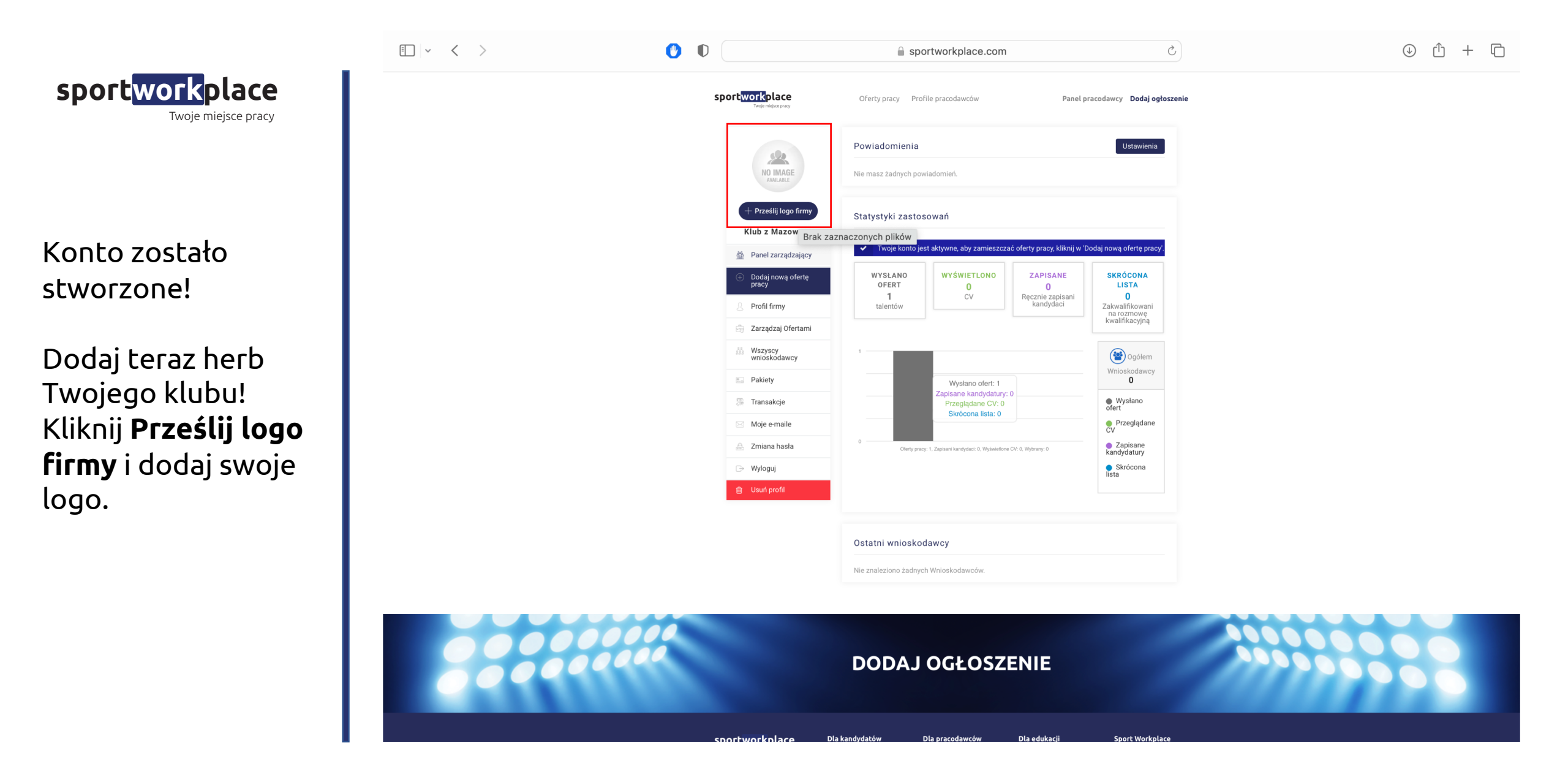

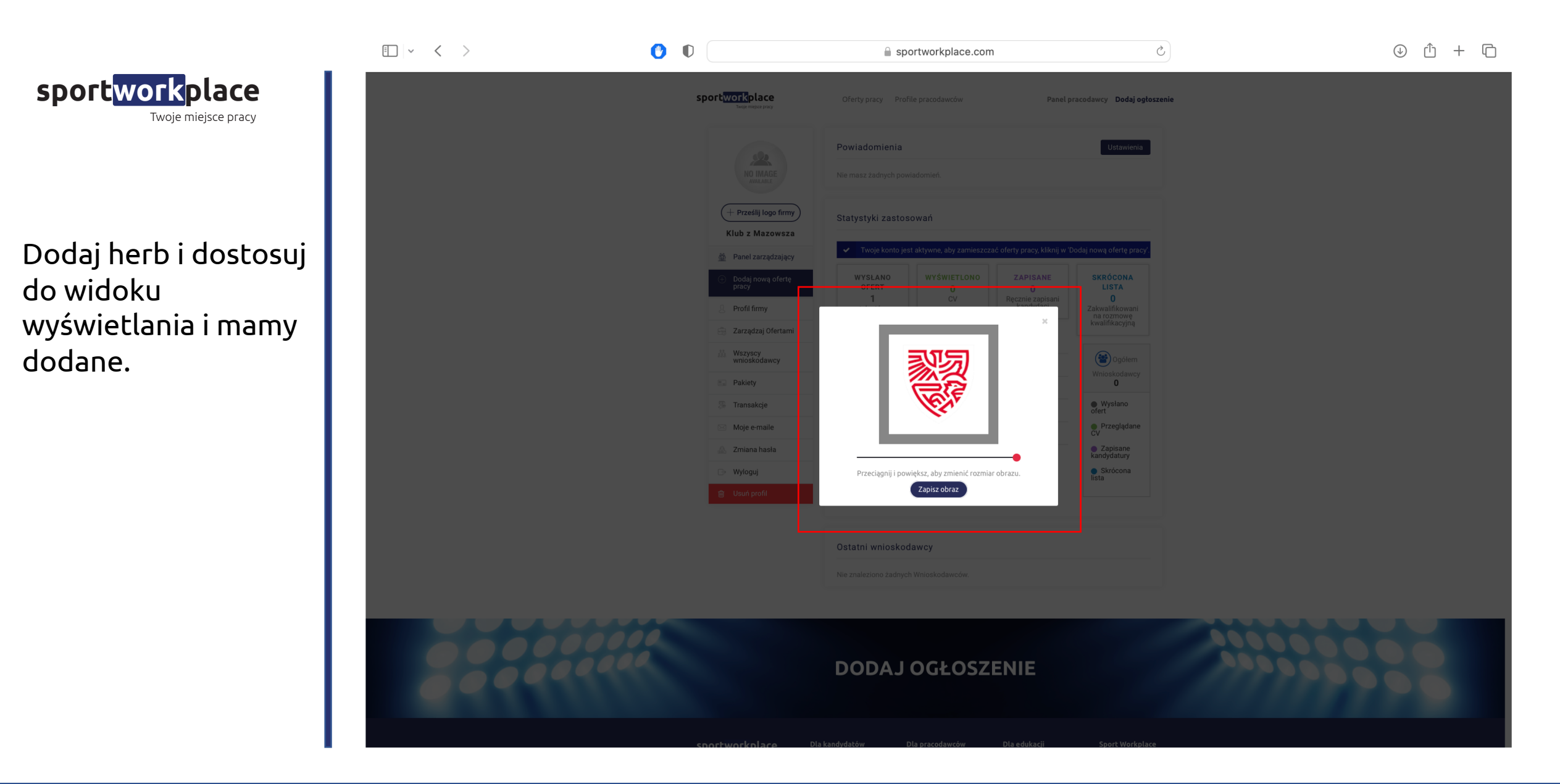

Partner Mazowieckiego Związku Piłki Nożnej

sportworkplace.com

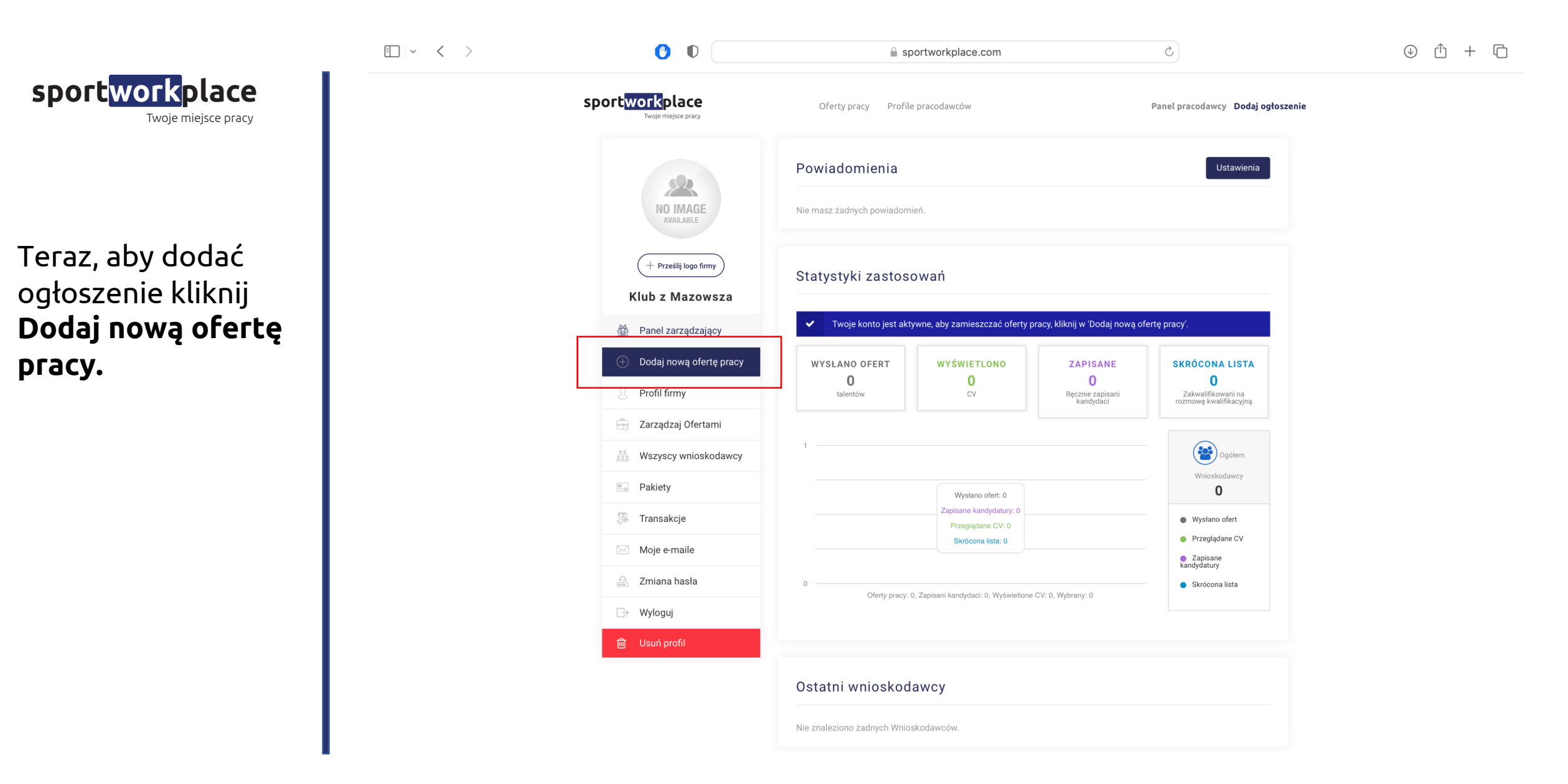

🕐 D

🔒 sportworkplace.com

C

sportworkplace Twoje miejsce pracy

Wypełnij wszystkie wymagane pola w zakładce *Dodaj nową ofertę pracy*.

## Pamiętaj!

Twoje ogłoszenie będzie atrakcyjniejsze, kiedy dodasz widełki płacowe podane (brutto).

| WOFK Place<br>Twoje miejsce pracy | Oferty pracy Profile pracodawców                                                                                                    |                                                                        | Panel pr                          | acodawcy          | Dodaj ogł   |
|-----------------------------------|----------------------------------------------------------------------------------------------------|------------------------------------------------------------------------|-----------------------------------|-------------------|-------------|
|                                   | Dodaj nową ofertę pracy                                                                                                    |                                                                        |                                   |                   |             |
| NO IMAGE<br>AVAILABLE             |                                                                                                    |                                                                        |                                   | -~                | -           |
| + Prześlij logo firmy             | Szczegóły dotyczące pracy P                                                                                                    | akiet i płatnośc                                                       | si -                              | Potwierd          | zenie       |
| Klub z Mazowsza                   |                                                                                                    |                                                                        |                                   |                   |             |
| Panel zarządzający                | Tytuł pracy *                                                                                                    |                                                                        |                                   |                   |             |
| Dodai nowa oferte                 |                                                                                                    |                                                                        |                                   |                   |             |
| pracy                             | Dodaj međium                                                                                                    |                                                                        |                                   | Wizualov          | Tekstowy    |
| Profil firmy                      |                                                                                                    | ¢                                                                      |                                   | wizuality         | Tenstowy    |
| Zarządzaj Ofertami                | <ul> <li>udział w organizacji wudarzeń mowtowarch</li> </ul>                                                                                                    | i pozasportowa                                                         | zeh-                              |                   |             |
| Wszyscy<br>wnioskodawcy           | <ul> <li>budowanie pozytywnego wizerunku Klubu<br/>obszarze CSR;</li> <li>koordvnacja aktywności społecznych w dn</li> </ul>                                                                                                    | i poprzez inicjov<br>iu meczowym;                                      | wanie i wdra                      | ażanie proje      | ektów w     |
| Pakiety                           | <ul> <li>tworzenie i wdrażanie strategii marketingo<br/>UL » LI</li> </ul>                                                                                                    | owych oraz kam                                                         | panii wspor                       | magających        | i sprzedaż; |
| Transakcje                        | Kategoria pracy *                                                                                                    | Rodzaj pracy                                                           | y *                               |                   |             |
| Moje e-maile                      | Piłka nożna 🗸 🗸                                                                                                    | Do uzgodr                                                              | nienia                            |                   | $\sim$      |
| Zmiana hasła                      | Miejsce zbierania zgłoszeń kandydatów                                                                                                    | E-mail dla ka                                                          | andydatów '                       | •                 |             |
| Mida evi                          | Przez e-mail V                                                                                                    | jankowals                                                              | kijan@jan.p                       | I                 |             |
| wyioguj                           | Wynagrodzenie *                                                                                                    |                                                                        |                                   |                   |             |
| Usuń profil                       | Miesięczne ~                                                                                                    | 1000                                                                   | zł                                | 2000              | zł          |
|                                   | Nasze wymagania *                                                                                                    |                                                                        |                                   |                   |             |
|                                   |                                                                                                    |                                                                        |                                   | Wizualny          | Tekstowy    |
|                                   | B ⊨ I u ≥ ± ± 0 22 ℃<br>2 Zainterestowanie i znajomosć branza sport<br>U uniejętność pracy w zespole i pod presją o<br>2 Zaangażowanie i kreatywność w planowan<br>Rzetelne i terminowe wykonywanie powie<br>A sertywność, samodzielność oraz wysoki p<br>Pracowitość i poczucie odpowiedzialności;<br>UL » LI |                                                                        | inošci piłką<br>;<br>ci organizac | nozną;<br>yjnych; | 4           |
|                                   | Oferujemy *                                                                                                    |                                                                        |                                   |                   |             |
|                                   |                                                                                                    |                                                                        |                                   | Wizualny          | Tekstowy    |
|                                   |                                                                                                    | ⊄                                                                      |                                   |                   |             |
|                                   | <ul> <li>Stabilne zatrudnienie w klubie o ugruntow</li> <li>Zatrudnienie w formie umowy o pracę lub</li> <li>Wynagrodzenie uzależnione od doświadcz</li> <li>Elastyczny czas pracy (praca biurowa, w t</li> <li>Narzedzia nieżbedne do wykowycania pracy</li> </ul>                                            | vanej pozycji na<br>B2B;<br>enia w pracy na<br>terenie, zdalna)<br>cv: | rynku;<br>podobnym<br>;           | stanowiski        | u;          |

sportworkplace.com

|                                       | $\square$ ~ < > | 0 | 🔒 sportworkplace                                                        | a sportworkplace.com                                                                  |  |  |
|---------------------------------------|-----------------|---|-------------------------------------------------------------------------|---------------------------------------------------------------------------------------|--|--|
|                                       |                 |   | Narzędzia niezbędne do wykonyw                                          | ania pracy;                                                                           |  |  |
|                                       |                 |   | UL » LI                                                                 | Å                                                                                     |  |  |
|                                       |                 |   | Lokalizacja miejsca pracy *                                             | Miasto lub województwo *                                                              |  |  |
| Twoje miejsce pracy                   |                 |   | Polska                                                                  | <ul> <li>✓ Warszawa</li> </ul>                                                        |  |  |
|                                       |                 |   | Tryb pracy *                                                            |                                                                                       |  |  |
|                                       |                 |   | Praca stacjonarna Praca hybrydo                                         | wa 🔍 Praca zdalna 🔍 Praca mobilna                                                     |  |  |
|                                       |                 |   | Poziom stanowiska *                                                     | Forma zatrudnienia *                                                                  |  |  |
|                                       |                 |   | Specjalista                                                             | V Umowa o dzielo X Kontrakt B2B X                                                     |  |  |
|                                       |                 |   | Benefity *                                                              |                                                                                       |  |  |
| odczas dodawania 🛛 🔹                  | dodawania       |   |                                                                         | 🗆 prywatna opieka medyczna 📮 ubezpieczenia na życie 🗦 dofinansowanie zajęć sportowych |  |  |
| · · · · · · · · · · · · · · · · · · · |                 |   |                                                                         | 🗆 dofinansowanie nauki języków obcych 🛛 dofinansowanie szkoleń i kursów               |  |  |
| ertv masz możliwość 🛛 🚺               |                 |   | możliwość uzyskania uprawnień                                           | dofinansowanie wypoczynku                                                             |  |  |
|                                       |                 |   | służbowy telefon do użytku prywatnego służbowy samochód do użytku pry-  |                                                                                       |  |  |
| vboru w                               |                 |   | zniżka na firmowe produkty i usługi kawa / herbata lastyczny czas pracy |                                                                                       |  |  |
|                                       |                 |   | odzież klubowa spotkania integracyjne paczki świąteczne                 |                                                                                       |  |  |
| szczegolnych                          |                 |   | parking dla pracowników mieszkanie służbowe pakiet relokacyjny          |                                                                                       |  |  |
|                                       |                 |   | dofinansowanie dojazdów do pracy                                        | zniżki na produkty sponsorskie                                                        |  |  |
| Inktach.                              |                 |   | możliwość darmowego korzystania z miejskich obiektów sportowych         |                                                                                       |  |  |
|                                       |                 |   | brak benefitów dodatkowych akcj                                         | onariat pracowniczy 🔲 dofinansowanie do sportu                                        |  |  |
|                                       |                 |   | karty przedpłacone 2 razy w roku                                        | inne 🗆 plan emerytalny                                                                |  |  |
| miotail                               |                 |   | □ dodatkowe świadczenia socjalne □                                      | inicjatywy charytatywne 🛛 możliwości pracy zdalnej                                    |  |  |
| ningraj:                              |                 |   | Opis firmy *                                                            |                                                                                       |  |  |
| Onisie stanowiska                     |                 |   |                                                                         | Wizuslay Taketowy                                                                     |  |  |
| opisie stanowiska,                    |                 |   |                                                                         | ₩izuality Tekstowy                                                                    |  |  |
| asze wymagania,                       |                 |   | Klub Pilkarski Opis                                                     |                                                                                       |  |  |
| <i>foruio</i> my starai sio           |                 |   |                                                                         |                                                                                       |  |  |
| erujenny scaraj się                   |                 |   |                                                                         |                                                                                       |  |  |
| ojsvivać jak najbardziej              |                 |   | P » STRONG                                                              |                                                                                       |  |  |
|                                       |                 |   | CV wymagane *                                                           | -86<br>                                                                               |  |  |
| czegółowo.                            |                 |   | □ Tak □ Nie                                                             |                                                                                       |  |  |
|                                       |                 |   | Numar talafanu dia kandri attivi                                        |                                                                                       |  |  |
|                                       |                 |   |                                                                         |                                                                                       |  |  |
| zakończeniu kliknii                   |                 |   |                                                                         |                                                                                       |  |  |
|                                       |                 |   | Zgoda na przetwarzanie danych *                                         |                                                                                       |  |  |
| ndai oferte pracy                     |                 |   | Zgoda kandydata na przetwarzanie da                                     | anych osobowych dla tej rekrutacji jest wyrażona                                      |  |  |
|                                       |                 |   | automatycznie poprzez wysłanie aplił                                    | acji. Kandydat nie musi umieszczać jej w CV.                                          |  |  |
|                                       |                 |   | Dodaj ofert <u>e pracv</u>                                              |                                                                                       |  |  |
|                                       |                 |   | budg otenę pracy                                                        |                                                                                       |  |  |
|                                       |                 |   |                                                                         |                                                                                       |  |  |

sportworkplace.com

⊕ ① + □

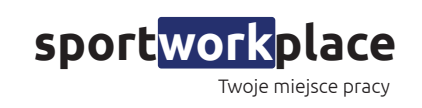

• < >

🕐 🕕

Po dodaniu opisu stanowiska pracy przejdziesz do kolejnej podstrony Pakiet i płatności.

Wybierz **START**, kliknij wyróżnij ofertę i przejdź dalej.

| 22                        | Praca "Spe        | ecjalista ds.Ma       | arketingı | "                  |                         |  |
|---------------------------|-------------------|-----------------------|-----------|--------------------|-------------------------|--|
| NO IMAGE<br>AVAILABLE     | _                 |                       |           |                    |                         |  |
| + Prześlij logo firmy     | Szc               | zegóły dotyczące prac | ey.       | Pakiet i płatności | Potwierdzenie           |  |
| Klub z Mazowsza           |                   |                       |           |                    |                         |  |
| Panel zarządzający        | Kup nowy pa       | akiet                 |           |                    |                         |  |
| 🕀 Dodaj nową ofertę pracy | Wybierz           | Tytuł Cena            | Razem     | Wygaśnięcie oferty | Termin ważności pakietu |  |
| 8 Profil firmy            |                   | <b>START</b> 99,00 zł | 1         | 30 Dni             | 30 Dni                  |  |
| 🗟 Zarządzaj Ofertami      | Czy wyróżnić tę o | ofertę?               |           |                    |                         |  |
| Base Wszyscy wnioskodawcy | Tak               |                       | $\sim$    |                    |                         |  |
| Pakiety                   | Pakiet aktua      | lizacyjny             |           |                    |                         |  |
| 💹 Transakcje              |                   |                       |           |                    |                         |  |
| 🖂 Moje e-maile            |                   |                       |           |                    |                         |  |
| 🚔 Zmiana hasła            |                   |                       |           |                    |                         |  |
| ⊖→ Wyloguj                |                   |                       |           |                    |                         |  |
| 圃 Usuń profil             |                   |                       |           |                    |                         |  |

sportworkplace.com

Partner Mazowieckiego Związku Piłki Nożnej

⊕ ① + □

C

|                                                       | sport                                                 | workplace.com                                                                                               | 0 Ê + C |
|-------------------------------------------------------|-------------------------------------------------------|----------------------------------------------------------------------------------------------------|---------|
| sportworkplace                                        | sportworkplace Oferty pracy Profile                   | pracodawców Panel pracodawcy Dodaj ogłoszenie                                                               |         |
|                                                       | Masz kupon?                                           | <u>Kliknij tutaj, aby dodać swój kod</u>                                                                    |         |
|                                                       | Ježeli posiadasz kupon rabatowy, wprowadź go poniżej. |                                                                                                    |         |
|                                                       | MZPN                                                  | Wykorzystaj kupon                                                                                           |         |
| Przeidziesz do płatności.                             |                                                       |                                                                                                    |         |
| 5                                                     | Kup, używając ፋ Pay                                   | — LUB —                                                                                                    |         |
| W górnym pasku kliknij na<br>Kliknij tutni, nav dodać | Dane płatności<br>ImięNazwisko                        | Twoje zamówienie                                                                                            |         |
| swój kod.                                             | Jan Kowalski Nazwa firmy (opcjonalne)                 | START × 1 99,00 zł                                                                                          |         |
|                                                       | Krai / region *                                       | <b>Kwota</b> 99,00 zł                                                                                       |         |
| W białym polu wpisz kod                               | Polska -                                              | łącznie 99,00 zł                                                                                            |         |
| MZPN, dzięki czemu                                    | Ulica <u>*</u><br>Kowalska                            | <ul> <li>Karta pratnicza (stripe)</li> <li>Zapłać kartą platniczą przez Stripe.</li> </ul>                  |         |
| dodasz ogłoszenie                                     | Ciag dalszy adresu (opcionalnie)                      | Numer karty * 1234 1234 1234 1234                                                                           |         |
| hezołatnie Kliknii                                    | Kod pocztowy *                                        | Data wygaśnięcia *         Kod karty (CVC) *           MM / RR         Kod CVC                              |         |
| Wykoszystaj kupop                                     | 00-001                                                | Zapisz informacje o płatności do przysztych                                                                 |         |
| wykorzystaj kupon.                                    | Miasto <u>*</u>                                       | zakupów.                                                                                                    |         |
|                                                       | Warszawa                                              | Przelewy24 (P24)     Przelewy24 (P24)     Twoje dane osobowe beda użyte do przetworzenia zamówienia         |         |
| Uzupełnij dane płatności i 📘                          | Numer telefonu <u>*</u><br>123456789 <b>©</b> ~       | ułatwienia korzystania ze strony internetowej oraz innych celów<br>opisanych w praczaj polityka przwatności |         |
| kliknii Kupuie i płace.                               | Adres e-mail <u>*</u>                                 | Kunula i ntare                                                                                              |         |
| 5 1 5 6 1 6                                           | jankowalskijan@jan.pl                                 | icapajų i pracų                                                                                             |         |
| I                                                     | L                                                     |                                                                                                    |         |
| I                                                     |                                                       |                                                                                                    |         |
|                                                       |                                                       |                                                                                                    |         |

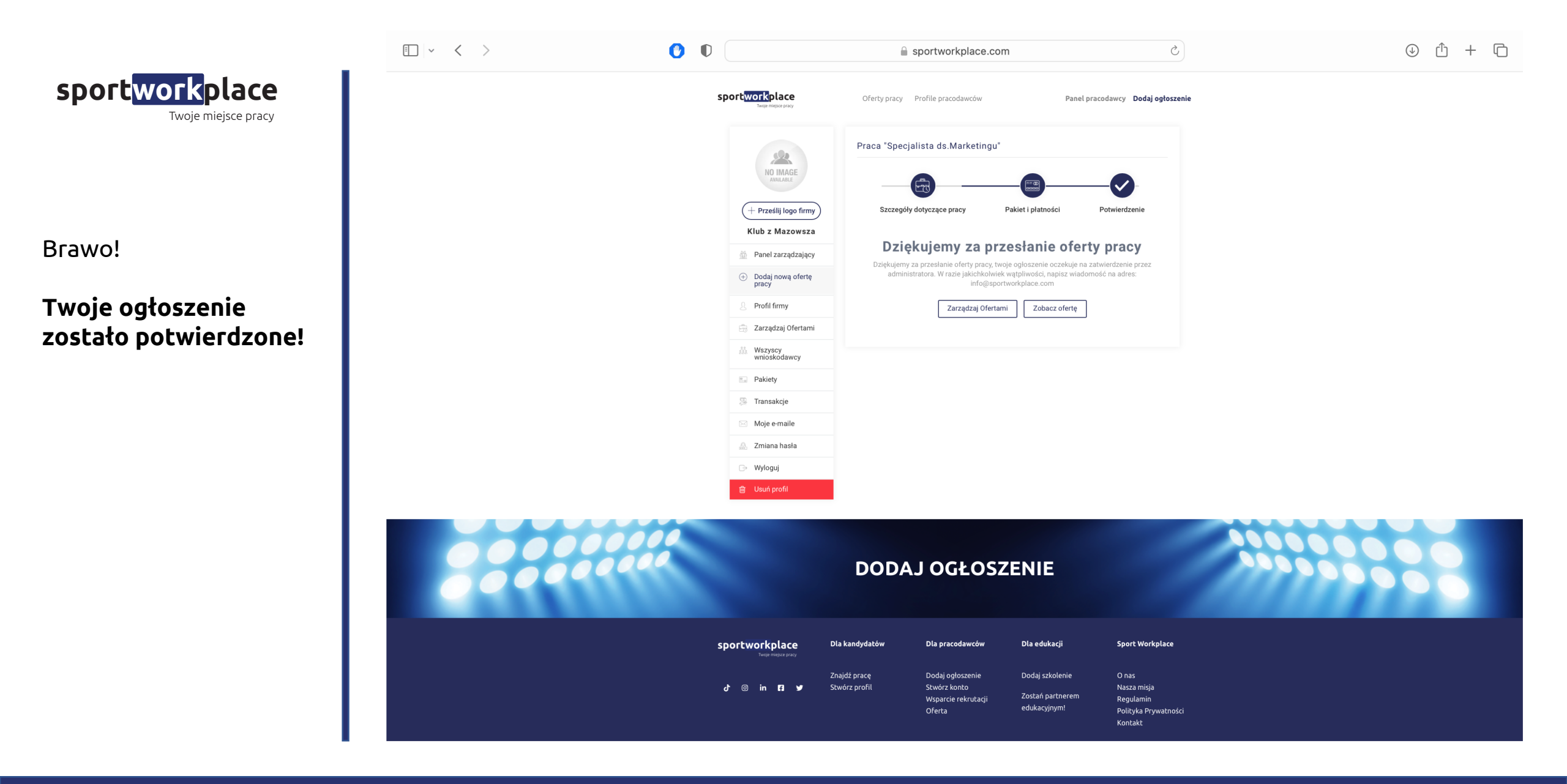

Partner Mazowieckiego Związku Piłki Nożnej

sportworkplace.com

![](_page_11_Picture_0.jpeg)

Aby zobaczyć swoje ogłoszenie wejdź z powrotem na **sportworkplace.com** i zobacz swoje ogłoszenie.

![](_page_11_Picture_2.jpeg)

![](_page_11_Figure_3.jpeg)

## Twoje obowiązki

- udział w organizacji wydarzeń sportowych i pozasportowych;
- budowanie pozytywnego wizerunku Klubu poprzez inicjowanie i wdrażanie projektów w obszarze CSR;
- koordynacja aktywności społecznych w dniu meczowym;
- tworzenie i wdrażanie strategii marketingowych oraz kampanii wspomagających sprzedaż;
- koordynacja pracy, rozwoju i promocji sklepu klubowego online (www.sklep.gkstychy.info);
- zarządzanie systemem do obsługi magazynu oraz systemem płatniczym, tworzenie podsumowań finansowych;
- kompleksowa obsługa zamówień sklepu.

## Nasze wymagania

- Wykształcenie średnie lub wyższe;
- Mile widziane doświadczenie w pracy na podobnym stanowisku;
- Zainteresowanie i znajomość branżą sportową, w szczególności piłką nożną;
- Ilmiaiatoość pracy w zaspola i pod prasia czasu:

![](_page_12_Picture_0.jpeg)

Masz jakieś pytania? Potrzebna pomoc?

Odezwij się!

Krzysztof Jurak Partner Zarządający Sport Workplace e-mail: k.jurak@sportworkplace.com tel. 664 599 152

![](_page_12_Picture_4.jpeg)